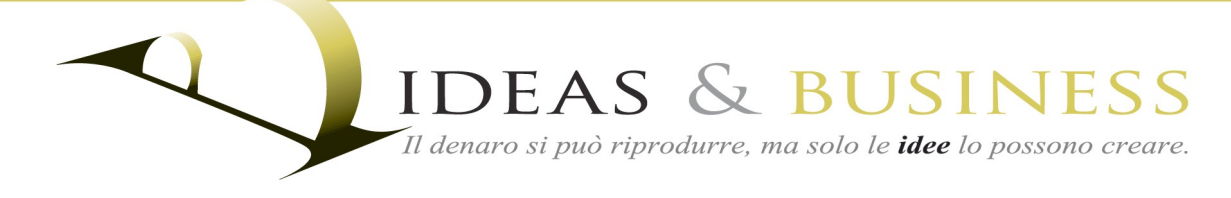

Rep. n.: VPN v.1.2 / agg. 02/11/2015 Cod. op.: 01 Cod. ex.:

> Spett.li Clienti, Collaboratori & Partner

Loro sedi

Settimo Rottaro, lì 2 novembre 2015

Oggetto: Regole e specifiche per l'utilizzo degli account attivati per i Magazine di I&B Network.

# Gentili Clienti, Collaboratori & Partner,

Di seguito vi verranno fornite le linee guida per utilizzare, sfruttare e gestire al meglio il Vs. account **I&B Network** ossia per i **Magazine** <u>ImprediNews.com</u> e <u>DisabiliDOC.it</u>.

## – Premessa

Le testate di **I&B Network** in quanto prodotti editoriali debbono rispondere a regole giuridiche, stilistiche, d'immagine coordinata e a funzionalità ben precise. Pertanto la non osservanza di quanto segue potrà determinare l'aborto della Vs. notizia. Fate quindi riferimento a quanto segue e al contenuto del "<u>Regolamento</u> <u>abbonamenti</u>" **MyComm** di **I&B Network**.

Riteneteci sempre a Vs. disposizione. In caso di incertezze o dubbi non esitate a contattarci all'email <u>produzione@ideasandbusiness.it</u>, riceverete il supporto necessario.

## - Creazione dell'account

Gli account commerciali per **Inserzionisti**, **Advisor** e **Advisor Pro** saranno creati da noi per la necessità di attivarvi e programmarvi funzionalità a cui Voi non avreste accesso. Vi verranno quindi inviate le credenziali di accesso all'account e potrete subito provvedere alla modifica della Password.

Per la creazione del Vs. account dovrete:

 Compilare accuratamente il modulo "<u>Richiesta abbonamento</u>". specificando la voce "Magazine scelto" e, comunque, compilare con attenzione ogni parte dello stesso perché noi daremo per scontata la correttezza dei dati che risulteranno in gran parte pubblici perché presenti nel Vs. "*Biglietto da visita*" del profilo.

#### IDEAS & BUSINESS S.r.I.

Sede legale / Registered office :

Via Circonvallazione, 11 10015 Ivrea TO – Italia Sede operativa / Operational headquarters : Tel. 0125 19 06 15 3 Int. ++39 125 19 06 1

Via IV Novembre, 11 10010 Settimo Rottaro TO – Italia www.ideasandbusiness.it ters : Tel. 0125 19 06 15 3 Int. ++39 125 19 06 15 3 Fax 0125 19 02 02 5 Int. ++39 125 19 02 02 5 info@ideasandbusiness.it Partita I.V.A. IT 10177200010 Codice Fiscale 10177200010 Reg. Imp. di Torino 10177200010 REA 1111720 – Capitale i.v. € 10.000,00

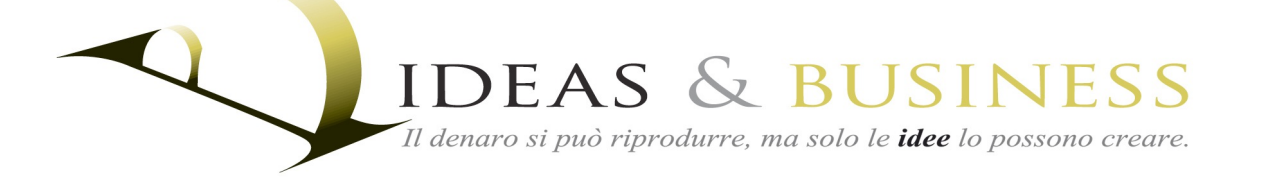

- 2. La Vs. BIO che inserirete nel modulo di cui al punti 1) dovrà essere lunga 5 o 6 righe e riassumere con chiarezza chi Voi siete.
- 3. Dovrete inviarci un vostro logo, se impresa, o una Vs. foto, se libero professionista, di dimensioni 100 x 100 pixel in formato .png o .jpg.
- 4. Dovrete inviarci un vostro logo da inserire nella Vs. "Immagine in evidenza di default" di dimensioni non inferiori a 730 x 240 pixel e dovrà avere uno sfondo trasparente, quindi dovrà essere o in formato .png o in formato vettoriale .ai (Adobe Illustrator).
- 5. In base al modello di immagine di default prescelto dovrete inviarci le immagini a corredo. Quindi: per il 1º modello 3 immagini di dimensioni 632 x 495 pixel, per il 2º modello 1 immagine di 1.956 x 495 pixel, per il 3º modello 1 immagine di 2.156 x 840 pixel (\*).
- 6. Varie ed eventuali citate nel modulo di "Richiesta abbonamento".

Tutti i materiali di cui ai punti 2), 3), 4), 5) dovranno essere inviati tramite un unico invio all'email produzione@ideasandbusiness.it, la lavorazione del Vs. account non inizierà in assenza di parte dei materiali necessari.

(\*) Se scegliete il 3º modello potete inviarci un'immagine realizzata dal Vs. grafico di fiducia e noi la inseriremo nell'immagine di default. L'immagine dovrà comprendere il Vs. logo e il Vs. eventuale claim – slogan – d'impresa.

Nota: se i materiali, immagini e altro, dovessero pesare molto comprimete tutto in un archivio in formato .zip, o altro a Voi comodo, e utilizzate il servizio gratuito di www.wetransfer.com per inviarci il tutto.

## - Inserimento dati per stesura articolo

Dovrete primariamente eseguire il login e raggiungere la "Bacheca" per poi cliccare su "Articoli" » "Aggiungi nuovo". A questo punto potrete inserire i dati relativi al Vs. articolo: titolo, riassunto (breve, 1 riga e mezza) e il testo.

Fate in modo che nel titolo, nel riassunto e nel testo si ripeta *una parola* (o frase) che risulterà essere la chiave di estrazione SEO per i motori di ricerca. Questo vi permetterà di essere più facilmente trovati dal Vs. target di potenziali clienti.

Nota per ora riservata al Magazine Disabili DOC: ogni articolo potrà avere 10 parole chiave aggiuntive che lo renderanno massimamente estraibile nell'ambito di Google News ma non solo; le "key" potranno essere parole singole come "disabili" o composte come "vita indipendente".

Sino a quando salverete il Vs. lavoro come "Bozza" ne deterrete il controllo e potrete completarlo o revisionarlo in un secondo tempo, a Vs. comodo. A lavoro e controlli ultimati potrete inviarci l'articolo per la revisione - "Invia per la revisione" - e noi provvederemo a verificarlo e pubblicarlo o bocciarlo se non avrete rispettato parametri e regole.

www.ideasandbusiness.it

#### **IDEAS & BUSINESS S.r.I.**

Sede legale / Registered office :

Via Circonvallazione. 11

10015 Ivrea TO – Italia

Via IV Novembre 11 10010 Settimo Rottaro TO – Italia

Sede operativa / Operational headquarters : Tel. 0125 19 06 15 3 Int. ++39 125 19 06 15 3 Fax 0125 19 02 02 5 Int. ++39 125 19 02 02 5

info@ideasandbusiness.it Partita I.V.A. IT 10177200010 Codice Fiscale 10177200010 Reg. Imp. di Torino 10177200010 REA 1111720 - Capitale i.v. € 10.000,00

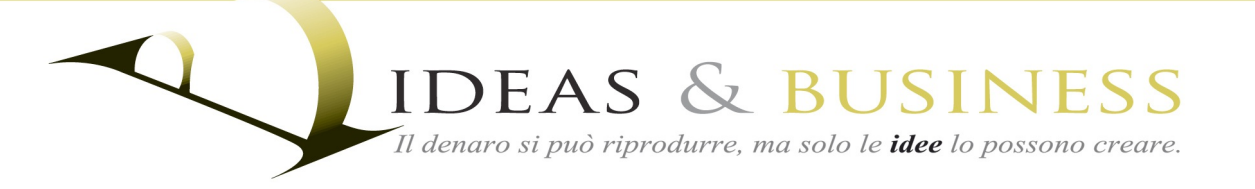

Importante: pensate che i vostri testi genereranno un articolo su una testata online. Se anche l'obbiettivo è di vendere, fare business, comunicate in termini di notizia, in termini giornalistici. L'invito sarà recepito meglio e otterrete maggiori risultati.

#### – – Gestione media: immagini e video

I Magazine di I&B Network sono "Retina ready", ciò significa che le Vs. immagini saranno caricate in automatico nel formato più adeguato al monitor del computer o al display del device sia esso uno smartphone o tablet.

Per questo motivo è fondamentale, obbligatorio, rispettare le dimensioni delle immagini di copertina degli articoli tecnicamente dette "Immagini in evidenza". I formati sono:

| Immagine per post standard:       |           | 702 x 336 pixel     |
|-----------------------------------|-----------|---------------------|
|                                   | Retina 2@ | 1.404 x 672 pixel   |
|                                   |           |                     |
| Immagine per post a tutta pagina: |           | 1078 x 516 pixel    |
|                                   | Retina 2@ | 2.156 x 1.032 pixel |
|                                   |           |                     |

I Vs. articoli saranno pubblicati come "post standard" essendo il formato a "tutta pagina" riservato solo a pochi argomenti della Redazione. Potete comunque caricare un'immagine in formato Retina 2@ a 2.156 x 1.032 pixel di risoluzione, rimarrà in archivio e sarà visibile nelle ricerche dei motori come Google.

I formati sopra citati, per l'immagine di copertina andranno rispettati al pixel!

Per le immagini che potrete inserire nel corpo dell'articolo non vi sono restrizioni. Il consiglio è di non scendere al di sotto di una base di 300 pixel e, comunque, caricare un'immagine ben più grande perché cliccando sull'immagine guesta si mostrerà in modalità "over page" e ingrandita sempre che abbiate impostato l'istruzione per la quale l'immagine deve essere linkata al proprio file media (tranquilli, ve lo chiederà il sistema).

Nota: ricordiamo che il sistema, in assenza di immagini di copertina inserite da Voi perché contestualizzate con il contenuto, caricherà la Vs. "Immagine in evidenza di default"; questo vi permetterà anche di scegliere, qualora non abbiate immagini di grandi dimensioni, di inserire le Vs. illustrazioni nel corpo dell'articolo e sfruttare l' "Immagine in evidenza di default" come immagine di copertina.

Una immagine a tutta pagina dovrà avere una base di almeno 702 pixel, se la caricherete più grande il sistema produrrà in automatico tutti i formati minori previsti dal tema grafico e avrete la possibilità di mostrarla ingrandita.

#### **IDEAS & BUSINESS S.r.I.**

Sede legale / Registered office :

Via Circonvallazione. 11 10015 Ivrea TO – Italia

Via IV Novembre 11 10010 Settimo Rottaro TO – Italia

www.ideasandbusiness.it Sede operativa / Operational headquarters : Tel. 0125 19 06 15 3 Int. ++39 125 19 06 15 3 Fax 0125 19 02 02 5 Int. ++39 125 19 02 02 5 info@ideasandbusiness.it Partita I.V.A. IT 10177200010 Codice Fiscale 10177200010 Reg. Imp. di Torino 10177200010 REA 1111720 - Capitale i.v. € 10.000,00 IDEAS & BUSINESS Il denaro si può riprodurre, ma solo le **idee** lo possono creare.

Prima di caricare le immagini *ottimizzatele in formato .jpg al 70%*. Chi usa Photoshop è avvantaggiato. Vi sono però software gratuiti che anno proprio solo la funzione di ottimizzare / comprimere le immagini e sono disponibili per le varie piattaforme: Apple OS X, Windows e le varie distribuzioni Linux.

Collocare un video nel corpo dell'articolo è semplicissimo, è sufficiente incollare l'indirizzo del video, ad esempio il seguente, facendo attenzione che, prima e dopo, vi sia una riga vuota. Esempio di indirizzo video YouTube:

# https://www.youtube.com/watch?v=etBh\_adkR9U

Se invece desiderate che il Vs. video si sostituisca all'immagine di copertina sarà sufficiente incollarlo nel campo "*codice per video di copertina*" nel box "**Post Options**" che si trova sempre nella pagina in cui caricate l'articolo.

Una lettura alla sezione <u>Tutorial MyComm</u> non potrà che aiutarvi a comprendere il sistema.

Nella Vs. Bacheca troverete anche, sempre nel menù di sinistra, sotto la voce **SEO** i "**Video tutorial**" di Yoast che vi potranno chiarire molti punti riguardanti l'argomento di gestione SEO dei Vs. contenuti.

**Importante**: tutti i media che utilizzerete dovranno essere di Vs. proprietà, oppure liberi da diritti o ancora pubblici. Assicuratevi di fare un uso legittimo dei media perché sarete i diretti responsabili delle Vs. azioni.

Per le immagini vi consigliamo <u>Fotolia.com</u> come servizio a pagamento ma conveniente, <u>Pixabay.com</u> come risorsa di immagini gratuite e quindi liberamente utilizzabili. Vi ricordiamo anche che **Google Immagini** offre degli strumenti di ricerca che vi permetteranno di ricercare / usare solo le immagini dichiaratamente utilizzabili perché l'autore le ha rese tali.

## - Revisione e controllo del Vs. lavoro

*Controllate bene il Vs. lavoro!* Le nostra Redazione leggerà e ottimizzerà la Vs. news ma, a meno che non abbiate acquistato il servizio specifico, non riscriverà / correggerà per Voi l'articolo che se redatto con troppa sufficienza o errori sarà immediatamente cestinato.

Ricordate, *siamo sempre a Vs. disposizione!* Non possiamo però gestire palesi leggerezze perché il Ns. lavoro come il Vs. ha un costo ...

- Invio della notizia per la supervisione e conseguente pubblicazione

Bene, è ora di andare online!

Se ritenete di aver terminato di controllare la Vs. "Bozza" fate clic sul bottone "Invia per la revisione". La nostra Redazione controllerà e, se tutto andrà bene,

IDEAS & BUSINESS S.r.I. Sede legale / Registered office :

Sede operativa / Operational headquarters : Tel. 0125 19 06 15 3

www.ideasandbusiness.it info@

Tel. 0125 19 06 15 3 Int. ++39 125 19 06 15 3 Fax 0125 19 02 02 5 Int. ++39 125 19 02 02 5 info@ideasandbusiness.it Partita I.V.A. IT 10177200010 Codice Fiscale 10177200010 Reg. Imp. di Torino 10177200010 REA 1111720 – Capitale i.v. € 10.000,00

Via Circonvallazione, 11 10015 Ivrea TO - Italia Via IV Novembre, 11 10010 Settimo Rottaro TO – Italia

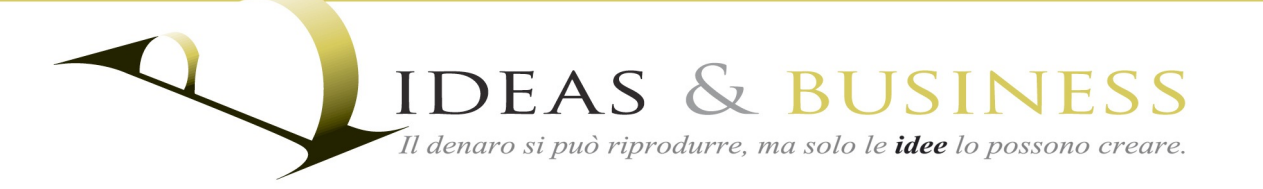

pubblicherà l'articolo che, come i nostri, verrà inviato anche alle nostre Pagine e Profili Social di Google+, Twitter, Linkedin e Facebook. Così la Vs. notizia diventerà presto virale in Internet.

Non è tutto. Da venerdì 30 ottobre 2015 Disabili DOC è entrato nell'importante circuito di Google News che è uno strumento fondamentale per diffondere le notizie. A breve speriamo venga inserito anche ImprendiNews al guale abbiamo aggiunto dei Canali tematici per organizzare al meglio i Ns. e Vs. contenuti.

## - Considerazioni conclusive

Comunicare rende, fatelo bene e contribuirete a far crescere la Vs. attività nel business e nella sua immagine pubblica. I Vs. testi scriveranno, giorno dopo giorno, la vostra storia e, a differenza di una campagna banner, non moriranno ma saranno pronti a veicolare i navigatori di Internet verso la Vs. realtà!

Ideas & Business CARILO FILIPPO FOLLIS (Amandulis ratore) Unico)

#### **IDEAS & BUSINESS S.r.I.**

Sede legale / Registered office :

Via IV Novembre, 11

10010 Settimo Rottaro TO - Italia

Via Circonvallazione. 11 10015 Ivrea TO - Italia

www.ideasandbusiness.it

Sede operativa / Operational headquarters : Tel. 0125 19 06 15 3 Int. ++39 125 19 06 15 3 Fax 0125 19 02 02 5 Int. ++39 125 19 02 02 5 info@ideasandbusiness.it Partita I.V.A. IT 10177200010 Codice Fiscale 10177200010 Reg. Imp. di Torino 10177200010 REA 1111720 - Capitale i.v. € 10.000,00